# Quick Reference Guide – Employee Mandatory/Foundational Training Dashboards

To support staff meet the requirements of the Western Health 'Training Requirement' procedure on PROMPT, our PowerBI Mandatory Training Dashboards have been expanded and a new Foundational Training Dashboard has been developed.

This Quick Reference Guide will explain how to use <u>WH's expanded Mandatory Training Dashboards and</u> <u>new Foundational Training Dashboards</u>

#### FOUNDATIONAL TRAINING DASHBOARD

Foundational training is required to be undertaken by some staff, depending on their role and/or work location. This section will show you:

- Filters
- <u>Competency Table</u>
- <u>To customise a report and save it for future use</u>
- <u>Steps to export the employee table to Excel</u>
- <u>Retain last view and how to reset report</u>
- Information page

#### Filters

You can select one or more filters. Each filter allows you to select one or more drop-down boxes. i.e. filter by "Employment Status"

| Em<br>Al | nployee Search                         | Filter<br>~                        |                 | FOUNDATIONAL TRAINING OVERVIEW           REPORT UPDATED DAILY         Reset Filters |           |      |                                                      |                        |                        | Reset Filters                                             | Last Refreshed<br>08-Feb-24              | i                                            |          |
|----------|----------------------------------------|------------------------------------|-----------------|-------------------------------------------------------------------------------------|-----------|------|------------------------------------------------------|------------------------|------------------------|-----------------------------------------------------------|------------------------------------------|----------------------------------------------|----------|
| Dir      | rectorate                              | $\sim$                             | Division<br>All |                                                                                     |           | ~    | Cost Centre<br>All                                   | ~                      | Labour Category<br>All | Award                                                     | ~                                        | Employment Statu<br>All                      | #Filters |
|          | TRAINING                               | COMPETENC                          | CY TABLE        | I STANDARD                                                                          |           |      |                                                      |                        | The training d         | EMPLOYEE TABLE<br>late displayed is when it was last comp | Drop down and you<br>tet can select ≥1 - | Search<br>Select all<br>Casual<br>Fixed Term |          |
|          | All                                    |                                    | ~               | All                                                                                 | - Filters | Emp  | loyee Name                                           | Employee Start Date    | 2                      |                                                           |                                          | On Going                                     | ī        |
|          | TOTAL EMPL                             | OYEES: 12,426                      |                 | Completed                                                                           | %         | Surn | ame, Forename (00010226)<br>ame, Forename (00010512) | 12-Feb-01<br>02-Mar-01 |                        |                                                           |                                          |                                              |          |
|          | Training on comm<br>Aboriginal Culture | nencement - all st<br>al Awareness | taff            | 3,130                                                                               | 25.2%     | Sum  | ame, Forename (00010521)                             | 31-Aug-95              |                        |                                                           |                                          |                                              |          |

# **Competency Table**

It shows the total number of employees, the number of employees who has completed each training module, and the percentage of employees who have completed each training module.

| COMPETENCY TABLE                             |           |        | Total # of Employee                      |
|----------------------------------------------|-----------|--------|------------------------------------------|
| TRAINING                                     | STANDARD  |        |                                          |
| All                                          | Alt       | $\sim$ | 🔎 # Employee completed                   |
|                                              |           | /      |                                          |
| TOTAL EMPLOYEES: 12,426                      | Completed | %-     | % Employee completed                     |
| Training on commencement - all staff         |           |        | <ul> <li>% Employee completed</li> </ul> |
| Aboriginal Cultural Awareness                | 3,130     | 25.2%  |                                          |
| Hand Hygiene                                 | 10,364    | 83.4%  |                                          |
| Western Health Orientation Package           | 11,370    | 91.5%  |                                          |
| Training on commencement - clinical staff    |           |        |                                          |
| Aseptic Technique                            | 7,074     | 56.9%  |                                          |
| Blood Transfusion Practice for Medical Offic | 666       | 5.4%   |                                          |
| Blood Transfusion Practice for Neonatal an   | 234       | 1.9%   |                                          |
| Blood Transfusion Practice for Nurses and    | 3,995     | 32.2%  |                                          |
| Electronic Medical Record                    | 7,628     | 61.4%  |                                          |
| Epidural anaesthetic (non-obstetric)         | 1,198     | 9.6%   |                                          |
| Medication Safety for Nurses and Midwives    | 376       | 3.0%   |                                          |
| Obstetric Epidural Anaesthesia               | 515       | 4.1%   |                                          |
| Statutory Duty of Candour                    | 511       | 4.1%   |                                          |
| Transmission Based Precautions               | 7,438     | 59.9%  |                                          |
| Focused Training                             |           |        |                                          |
| Adult Deteriorating Patient (Non Obstetric)  | 265       | 2.1%   |                                          |
| A-E Assessment                               | 206       | 1.7%   |                                          |
| Clinical Handover                            | 782       | 6.3%   |                                          |
| Delirium Prevention and Management           | 547       | 4.4%   |                                          |
| Falls Prevention and Management              | 1,578     | 12.7%  |                                          |
| Indwelling catheterisation                   | 143       | 1.2%   |                                          |
| Intravenous Cannulation                      | 1,585     | 12.8%  |                                          |
| Malnutrition Prevention and Management       | 52        | 0.4%   |                                          |
| Pressure Injury Prevention and Management    | 723       | 5.8%   |                                          |
| Self-harm and Suicide Risk Assessment        | 265       | 2.1%   |                                          |

## To customise a report and save it for future use

You can customise a report according to the training module/s. Follow steps 1-5.

I.e. Three modules have been chosen (step 2) and will be displayed in the 'Employee Table'. The employee table will display the last date of completion. Blank box indicates that employees have not completed the training.

To save the customised report for future use, click on the "Add a personal bookmark" (step 4) and input a report name. This will appear in your "Personal bookmarks" (step 5).

|     | COMPETENCY TABLE                             |           |        |
|-----|----------------------------------------------|-----------|--------|
|     | TRAINING                                     | STANDARD  |        |
|     | All                                          | All       | $\sim$ |
|     | TOTAL EMPLOYEES: 12,344                      | Completed | %      |
|     | Training on commencement - all staff         |           |        |
|     | Aboriginal Cultural Awareness                | 3,137     | 25.4%  |
|     | Hand Hygiene                                 | 10,456    | 84.7%  |
|     | Western Health Orientation Package           | 11,518    | 93.3%  |
| BL  | Training on commencement - clinical staff    |           |        |
| 1   | Aseptic Technique                            | 7,169     | 58.1%  |
| μĘ. | Blood Transfusion Practice for Medical Offic | 742       | 6.0%   |
| Š   | Blood Transfusion Practice for Neonatal an   | 242       | 2.0%   |
| ž   | Blood Transfusion Practice for Nurses and    | 3,993     | 32.3%  |
| Å.  | Electronic Medical Record                    | 7,778     | 63.0%  |
| 2   | Epidural anaesthetic (non-obstetric)         | 1,194     | 9.7%   |
| N   | Medication Safety for Nurses and Midwives    | 376       | 3.0%   |
| Ĕ   | Obstetric Epidural Anaesthesia               | 514       | 4.2%   |
| R   | Statutory Duty of Candour                    | 510       | 4.1%   |
| SE  | Transmission Based Precautions               | 7,469     | 60.5%  |
| N N | Focused Training                             |           |        |
| ŝ.  | Adult Deteriorating Patient (Non Obstetric)  | 266       | 2.2%   |
| ō   | A-E Assessment                               | 194       | 1.6%   |
| ĭ   | Clinical Handover                            | 747       | 6.1%   |
| 1   | Delirium Prevention and Management           | 543       | 4,4%   |
| 9   | Falls Prevention and Management              | 1,571     | 12.7%  |
|     | Indwelling catheterisation                   | 143       | 1.2%   |
|     | Intravenous Cannulation                      | 1,588     | 12.9%  |
|     | Malnutrition Prevention and Management       | 49        | 0.4%   |
|     | Pressure Injury Prevention and Management    | 721       | 5.8%   |
|     | Self-harm and Suicide Risk Assessment        | 261       | 2.1%   |
|     |                                              |           |        |

#### It expand when click

| 🗅 File -> 😵 Share -> K- Export -> 🐻 Chat in Teams -Q Get                               | insights 🛛 🐻 Subscribe to repo | ort Q Setalert …                   |                              |                      | to ∎ ~  |
|----------------------------------------------------------------------------------------|--------------------------------|------------------------------------|------------------------------|----------------------|---------|
| Employee Search                                                                        | FOUND                          | ATIONAL TRAINING STATUS            |                              | Derronal bookmarks ( | 0       |
|                                                                                        |                                |                                    |                              |                      | -       |
|                                                                                        | ĸ                              | EPORT OPDATED DAILY                | ſ                            | On Commencement      |         |
| COLUMN SELECTION FOR EMPLOYEE TABLE                                                    |                                |                                    |                              |                      |         |
| All columns will be added to the table if no selection is made                         | Cost Centre                    | L(5) My cu                         | stomised reports 🚽           | Focussed Training    |         |
| Search                                                                                 | V All                          | <ul> <li>✓ All</li> </ul>          | $\sim$                       | Malaystation         |         |
| I. Attribute Columns     Directorate                                                   |                                |                                    | L                            | Iviainutrition       |         |
| Division                                                                               |                                |                                    |                              | Add a nersonal bool  | kmark   |
| Cost Centre                                                                            |                                | (4) Save a                         | s many customised            |                      | dingin. |
| Labour Category                                                                        |                                | Th                                 | reports as you like          | 다 Show more bookma   | rks     |
| Award                                                                                  |                                |                                    |                              |                      |         |
| Employee Hours (F/N)                                                                   | Employee Name                  | Western Health Orientation Package | Aboriginal Cultural Awarenes | s Hand Hygiene       |         |
| Employee Start Date                                                                    | Surname, Forename (00010226)   | 01-Jul-23                          |                              |                      |         |
| Employment Status     Employment Status                                                | Surname Foraname (00010512)    | 01-101-22                          |                              | 07-Sep.23            |         |
| Western Health Orientation Packane                                                     | Sumarile, Forenanie (00010512) | 0100120                            |                              | 07-56p-25            |         |
| Aboriginal Cultural Awareness Chappen your filters to                                  | Surname, Forename (00010521)   | 01-JUI-23                          |                              | 11-Aug-22            |         |
| Hand Hygiene Choose your Inters to                                                     | Surname, Forename (00010548)   | 01-Jul-23                          |                              |                      |         |
| Image: Straining on commencement- clinical staff Customise your report                 | Surname, Forename (00010656)   | 01-Jul-23                          | 17-Jul-21                    | 16-Jun-23            |         |
| Aseptic Technique                                                                      | Surname, Forename (00010674)   | 01-Jul-23                          |                              | 30-Nov-23            |         |
| Comprehensive Care Overview                                                            | Surname, Forename (00010773)   | 01-Jul-23                          | 28-Aug-21                    | 03-Apr-23            |         |
| Electronic Medical Record     Seidural asserthatis (see abstatris)                     | Surname Forename (00010782)    | 01-101-23                          |                              | 10-Feb-23            |         |
| Medication Safety for Nurses and Midwives                                              | Surrazma Eoranama (00010052)   | 01-10-22                           |                              | 27-Oct-21            |         |
| Obstetric Epidural Anaesthesia                                                         | Summer, Forename (00010302)    | 01.04.20                           |                              | 01.5 02              |         |
| Statutory Duty of Candour                                                              | Surname, Forename (00010980)   | 01-301-25                          |                              | 01-Sep-25            |         |
| Transmission Based Precautions                                                         | Surname, Forename (00011034)   | 01-Jul-23                          |                              | 20-Aug-23            |         |
| Blood Transfusion Practice for Medical Officers                                        | Surname, Forename (00011061)   | 01-Jul-23                          |                              | 11-May-23            |         |
| Blood Transfusion Practice for Nurses and Midwives                                     | Surname, Forename (00011160)   | 01-Jul-23                          |                              | 01-Sep-23            |         |
| Blood Transfusion Practice for Neonatal and Paediatric                                 | Surname, Forename (00011305)   | 01-Jul-23                          |                              | 29-Mar-23            |         |
| Self-harm and Suicide Risk Assessment                                                  | Surname, Forename (00011313)   | 01-Jul-23                          |                              | 05-Feb-22            |         |
| Delirium Prevention and Management                                                     | Surname Forename (000113/0)    | 01-101-23                          |                              | 20-Eab-23            |         |
| Falls Prevention and Management                                                        | Surrame, Forename (00011204)   | 01-10-22                           |                              | 25-Oct-22            |         |
| Indwelling Catheterisation                                                             | Sumarrie, Forename (00011594)  | 01-701-25                          | 10.0.100                     | 20-000-20            |         |
| Intravenous Cannulation                                                                | Surname, Forename (00011457)   | 01-Jul-23                          | 18-Oct-23                    | 18-Aug-23            |         |
| Mainutrition Prevention and Management      Processes laives Prevention and Management | Surname, Forename (00011538)   | 01-Jul-23                          |                              | 11-Aug-22            |         |
| Adult Deterioration Datient (Non Obstetric)                                            | Surname, Forename (00011556)   | 01-Jul-23                          |                              | 11-Aug-22            |         |
| A-E Assessment                                                                         | Surname, Forename (00011565)   | 01-Jul-23                          |                              | 04-May-23            |         |
| Clinical Handover                                                                      | Surname, Forename (00011736)   | 01-Jul-23                          |                              | 11-Aug-22            |         |

# Steps to export the employee table to Excel

Follow steps 1-3. Hover your mouse over the box for further instructions. Go to the top right-hand corner of the "Employee Table", click on … and "Export data".

| FOUNDA                                                                                               | TIONAL TRAININ                                                                                                    | g overview<br>Daily                                                                                                    |                                                                                                    | Res                                                                                                    | et Filters                                                                                                    | Last Refreshed<br>08-Feb-24                                                                                                    | í                                                                                                    |                                                                                                    |
|----------------------------------------------------------------------------------------------------|----------------------------------------------------------------------------------------------------|----------------------------------------------------------------------------------------------------|----------------------------------------------------------------------------------------------------|----------------------------------------------------------------------------------------------------|----------------------------------------------------------------------------------------------------|----------------------------------------------------------------------------------------------------|----------------------------------------------------------------------------------------------------|----------------------------------------------------------------------------------------------------|
| Cost Centre                                                                                          |                                                                                                    | Labour Category                                                                                                    | / A1                                                                                                    | ward                                                                                                    |                                                                                                    | Employment Status                                                                                                    |                                                                                                    |                                                                                                    |
| All                                                                                                  | $\sim$                                                                                                    | All                                                                                                    | ~ A                                                                                                    | .11                                                                                                    | $\sim$                                                                                                    | All                                                                                                    | $\sim$                                                                                                    |                                                                                                    |
|                                                                                                    |                                                                                                    |                                                                                                    | EMPLOYEE TABLE                                                                                                    |                                                                                                    |                                                                                                    |                                                                                                    |                                                                                                    |                                                                                                    |
|                                                                                                    |                                                                                                    | The training                                                                                                    | date displayed is when it was la                                                                                                    | st completed                                                                                                    | 1 STEPS TO E                                                                                                    | KPORT TABLE DATA                                                                                                    |                                                                                                    |                                                                                                    |
| ee Name                                                                                              | Western Health Or                                                                                                    | entation Package                                                                                                    | Aboriginal Cultural Awareness                                                                                                    | Hand Hygiene                                                                                                    | EXP                                                                                                    | ORT TABLE DATA TO EXCEL                                                                                                    |                                                                                                    |                                                                                                    |
| e Forename (00010226)                                                                                | 01-10                                                                                                    | 1-23                                                                                                    |                                                                                                    |                                                                                                    | - Select More actions                                                                                                    | () on UPPER-RIGHT corner of                                                                                                    | TABLE                                                                                                    |                                                                                                    |
| e Forename (00010512)                                                                                | 01-10                                                                                                    | 1-23                                                                                                    |                                                                                                    | 07-Sep-23                                                                                                    | - Select "EXPORT DAT<br>- Choose option "DAT                                                                                                    | A"<br>A WITH CURRENT LAYOUT"                                                                                                    |                                                                                                    |                                                                                                    |
| Cost Centre<br>All                                                                                   | $\sim$                                                                                                    | Labour Category<br>All                                                                                                    | A A                                                                                                    | ward                                                                                                    | $\sim$                                                                                                    | Employment Status<br>All                                                                                                    | ~                                                                                                    |                                                                                                    |
|                                                                                                    |                                                                                                    |                                                                                                    | EMPLOYEE TABLE                                                                                                    |                                                                                                    |                                                                                                    |                                                                                                    |                                                                                                    |                                                                                                    |
|                                                                                                    |                                                                                                    | The training                                                                                                    | date displayed is when it was la                                                                                                    | st completed                                                                                                    | STEPS TC                                                                                                    | 년 Share                                                                                                    | 00                                                                                                    |                                                                                                    |
| ee Name                                                                                              | Western Health Or                                                                                                    | entation Package                                                                                                    | Aboriginal Cultural Awareness                                                                                                    | Hand Hygiene                                                                                                    |                                                                                                    | ♀ Set alert<br>♀ Add a comment                                                                                                    |                                                                                                    |                                                                                                    |
| e, Forename (00010226)                                                                               | 01-Ju                                                                                                    | 1-23                                                                                                    |                                                                                                    |                                                                                                    | 3                                                                                                    | Export data                                                                                                    |                                                                                                    |                                                                                                    |
| e, Forename (00010512)                                                                               | 01-Ju                                                                                                    | 1-23                                                                                                    |                                                                                                    | 07-Sep-23                                                                                                    |                                                                                                    | 🐵 Show as a table                                                                                                    |                                                                                                    |                                                                                                    |
|                                                                                                    |                                                                                                    |                                                                                                    |                                                                                                    | 11-Aug-22                                                                                                    |                                                                                                    | N. Contlinht                                                                                                    |                                                                                                    |                                                                                                    |
| e, Forename (00010521)                                                                               | 01-Ju                                                                                                    | 1-23                                                                                                    |                                                                                                    | TT Aug LL                                                                                                    |                                                                                                    | o <sup>p</sup> spought                                                                                                    |                                                                                                    |                                                                                                    |
| e, Forename (00010521)<br>e, Forename (00010548)                                                     | 01-Ju<br>01-Ju                                                                                                    | I-23<br>I-23                                                                                                    |                                                                                                    | THOUGH LE                                                                                                    |                                                                                                    | © Get insights                                                                                                    |                                                                                                    |                                                                                                    |
| e, Forename (00010521)<br>e, Forename (00010548)<br>e, Forename (00010656)                           | ut-10<br>ut-10<br>ut-10                                                                                                    | I-23<br>I-23<br>I-23                                                                                                    | 17-Jul-21                                                                                                    | 16-Jun-23                                                                                                    |                                                                                                    | <ul> <li>♀ Spotlight</li> <li>♀ Get insights</li> <li>↓1 Sort descending</li> </ul>                                                                                                    |                                                                                                    |                                                                                                    |
| e, Forename (00010521)<br>e, Forename (00010548)<br>e, Forename (00010656)<br>e, Forename (00010674) | 01-Ju<br>UL-10<br>01-Ju<br>01-Ju                                                                                                    | I-23<br>I-23<br>I-23<br>I-23                                                                                                    | 17-Jul-21                                                                                                    | 16-Jun-23<br>30-Nov-23                                                                                                    |                                                                                                    | <ul> <li>Get insights</li> <li>I Sort descending</li> <li>Sort ascending</li> </ul>                                                                                                    |                                                                                                    |                                                                                                    |
|                                                                                                    | FOUNDA<br>FOUNDA<br>Cost Centre<br>All<br>ee Name<br>e, Forename (00010526)<br>e, Forename (00010512)<br>FOUNDA<br>FOUNDA<br>ee Name<br>ee Name | FOUNDATIONAL TRAINING         REPORT UPDATED I         All       ✓         all       ✓         ee Name       Western Health Ori         e, Forename (00010226)       01-Ju         e, Forename (00010512)       01-Ju         Cost Centre       Image: Cost Centre         All       ✓         ee Name       Western Health Ori         ee Name       Western Health Ori         all       ✓ | FOUNDAL TRAINING OVERVIEW<br>REPORT UPDATED DAILY         Cost Centre       Labour Category         All       All         The training         ee Name       Western Health Orientation Package         e, Forename (00010226)       01-Jul-23         e, Forename (00010512)       01-Jul-23         Cost Centre         Labour Category         All       All         The training         Cost Centre         Cost Centre       Labour Category         All       All         The training         Cost Centre       Labour Category         All       All         The training         The training         ee Name       Western Health Orientation Package         e, Forename (00010226)       01-Jul-23 | FOUNDATIONAL TRAINING OVERVIEW         REPORT UPDATED DAILY         Cost Centre       Labour Category       A         All       Image: Cost Centre       EMPLOYEE TABLE         Labour Category       A         All       Image: Cost Centre       EMPLOYEE TABLE         EMPLOYEE TABLE         Labour Category       A         e Rorename (00010226)       01-Jul-23         e, Forename (00010512)       01-Jul-23       Image: Cost Centre       Labour Category       A         All       Image: Cost Centre       Labour Category       A         All       Image: Cost Centre       Labour Category       A         All       Image: Cost Centre       Labour Category       A         All       Image: Cost Centre       Labour Category       A         All       Image: Cost Centre       Labour Category       A         All       Image: Cost Centre       Labour Category       A         All       Image: Cost Centre       Labour Category       A         All       Image: Cost Centre       Labour Category       A         All       Image: Cost Centre       EMPLOYEE TABLE       A <td colspa<="" td=""><td>FOUNDATIONAL TRAINING OVERVIEW         REPORT UPDATED DAILY         Cost Centre       Labour Category       Award         All       All       A</td><td>FOUNDATIONAL TRAINING OVERVIEW         REPORT UPDATED DAILY       Reset Filters         Cost Centre       Labour Category       Award         All       All       Image: Cost Centre       All         EMPLOYEE TABLE         Cost Centre       All       Image: Cost Centre         EMPLOYEE TABLE         The training date displayed is when it was last completed       Image: Cost Centre       Image: Cost Centre       Im</td><td>FOUNDATIONAL TRAINING OVERVIEW Last Refreshed   Reset Filters 08-Feb-24     Cost Centre Labour Category   Award   All All     All     EMPLOYEE TABLE     The training date displayed is when it was last completed     ee Name Western Health Orientation Package     All        FOUNDATIONAL TRAINING OVERVIEW     EMPLOYEE TABLE     The training date displayed is when it was last completed     ee Name   (0010226)   01-jul-23        POUNDATIONAL TRAINING OVERVIEW   REPORT UPDATED DAILY              FOUNDATIONAL TRAINING OVERVIEW   REPORT UPDATED DAILY                POUNDATIONAL TRAINING OVERVIEW   REPORT UPDATED DAILY                                                                         Cost Centre Labour Category  Award    A</td></td> | <td>FOUNDATIONAL TRAINING OVERVIEW         REPORT UPDATED DAILY         Cost Centre       Labour Category       Award         All       All       A</td> <td>FOUNDATIONAL TRAINING OVERVIEW         REPORT UPDATED DAILY       Reset Filters         Cost Centre       Labour Category       Award         All       All       Image: Cost Centre       All         EMPLOYEE TABLE         Cost Centre       All       Image: Cost Centre         EMPLOYEE TABLE         The training date displayed is when it was last completed       Image: Cost Centre       Image: Cost Centre       Im</td> <td>FOUNDATIONAL TRAINING OVERVIEW Last Refreshed   Reset Filters 08-Feb-24     Cost Centre Labour Category   Award   All All     All     EMPLOYEE TABLE     The training date displayed is when it was last completed     ee Name Western Health Orientation Package     All        FOUNDATIONAL TRAINING OVERVIEW     EMPLOYEE TABLE     The training date displayed is when it was last completed     ee Name   (0010226)   01-jul-23        POUNDATIONAL TRAINING OVERVIEW   REPORT UPDATED DAILY              FOUNDATIONAL TRAINING OVERVIEW   REPORT UPDATED DAILY                POUNDATIONAL TRAINING OVERVIEW   REPORT UPDATED DAILY                                                                         Cost Centre Labour Category  Award    A</td> | FOUNDATIONAL TRAINING OVERVIEW         REPORT UPDATED DAILY         Cost Centre       Labour Category       Award         All       All       A | FOUNDATIONAL TRAINING OVERVIEW         REPORT UPDATED DAILY       Reset Filters         Cost Centre       Labour Category       Award         All       All       Image: Cost Centre       All         EMPLOYEE TABLE         Cost Centre       All       Image: Cost Centre         EMPLOYEE TABLE         The training date displayed is when it was last completed       Image: Cost Centre       Image: Cost Centre       Im | FOUNDATIONAL TRAINING OVERVIEW Last Refreshed   Reset Filters 08-Feb-24     Cost Centre Labour Category   Award   All All     All     EMPLOYEE TABLE     The training date displayed is when it was last completed     ee Name Western Health Orientation Package     All        FOUNDATIONAL TRAINING OVERVIEW     EMPLOYEE TABLE     The training date displayed is when it was last completed     ee Name   (0010226)   01-jul-23        POUNDATIONAL TRAINING OVERVIEW   REPORT UPDATED DAILY              FOUNDATIONAL TRAINING OVERVIEW   REPORT UPDATED DAILY                POUNDATIONAL TRAINING OVERVIEW   REPORT UPDATED DAILY                                                                         Cost Centre Labour Category  Award    A |

#### Retain last view and how to reset report

Any filters or data view changes you make will be retained by the report and will be displayed the next time you access it. To reset the view, click on "Reset Filters".

| FOUND | ATIONAL TRAINING | <b>G OVERVIEW</b><br>DAILY   |                                       |                   | Reset Filters | Last Refreshed<br>08-Feb-24 | i      |
|-------|------------------|------------------------------|---------------------------------------|-------------------|---------------|-----------------------------|--------|
| re    |                  | Labour Category              |                                       | Award             |               | Employment Status           |        |
|       | $\sim$           | All                          | $\sim$                                | All               | $\sim$        | All                         | $\sim$ |
|       |                  |                              |                                       |                   |               |                             |        |
|       |                  | EN<br>The training date disp | IPLOYEE TABLE<br>played is when it wa | as last completed | b STEPS TO    | EXPORT TABLE DATA           |        |
|       | Directorate      | Divisio                      | n                                     |                   | Cost Centre   |                             | Labou  |

#### Information page

Information page provides a report summary, data source, refresh interval, stakeholders and aggregations.

| FOUNDATIONAL TRAINING OVERVIEW |               | Last Refreshed | $\bigcirc$       |
|--------------------------------|---------------|----------------|------------------|
| REPORT UPDATED DAILY           | Reset Filters | 08-Feb-24      | Information page |

## MANDATORY TRAINING DASHBOARD

This dashboard provides an overview of your staff across "General" and "Specialist" and their designated training requirements.

- **General:** General Manual Handling, Basic Life Support, Fire & Emergency Procedures and Occupational Violence & Aggression.
- **Specialist**: Advanced Lift Support, Patient Handling, Chemotherapy, Fetal Surveillance and Neonatal Life Support.

This section will show you:

- Filters
- Toggle between General and Specialist Competencies
- <u>Current Month Competency</u>
- Employee search for 1 or more mandatory training modules expired

#### **Filters**

You can select one or more filters. Each filter allows you to select one or more drop-down boxes.

| Directorate             |                  |                         | Division               |                 | Cost Centre |                 | Labour Category        |                      | Award    | Filters      | Last Refreshed |
|-------------------------|------------------|-------------------------|------------------------|-----------------|-------------|-----------------|------------------------|----------------------|----------|--------------|----------------|
| All                     |                  | $\sim$                  | All                    | $\sim$          | All         | $\sim$          | All                    | $\sim$               | All      | $\sim$       | 30-Jan-24      |
|                         | CURRENT MO       | NTH COMPETEN            | CY (TARGET 85%)        | Employee Search | Filter      | M               | ANDATORY TRAINING      | G OVERVIEW           |          | EMF          |                |
| GENERAL MANUA           | L HANDLING (B4L) | BASIC LIFE SUPP         | ORT (INCL. PAEDIATRIC) | All             | ~           |                 | REPORT UPDATE          | D DAILY              | GENERAL  | SPECIALIST 1 | 0,610 (1)      |
| Employees<br>Up-to-date | 9,875<br>8,593   | Employees<br>Up-to-Date | 6,126<br>4,903         |                 | Up-to-date  | e Expire        | es < 4 Weeks           | Expired              | [BLANKS] | Not Required |                |
| Result                  | 87.0%            | Result                  | 80.0%                  |                 |             | The date displa | yed is the expiry date | for the mandatory to | aining   |              |                |

#### **Toggle between General and Specialist Competencies**

|                         | CURRENT MO         | NTH COMPETENCY          | (                     | Employee Search              |                         | MANDATORY TRAINING OVER            | VIEW               |                 |              |
|-------------------------|--------------------|-------------------------|-----------------------|------------------------------|-------------------------|------------------------------------|--------------------|-----------------|--------------|
| GENERAL MANU            | JAL HANDLING (B4L) | BASIC LIFE SUPPO        | RT (INCL. PAEDIATRIC) | All                          | ~                       | REPORT UPDATED DAIL                | Y                  | GENERAL SPE     | CIALIST      |
| Employees<br>Up-to-date | 10,017<br>8,225    | Employees<br>Up-to-Date | 6,236<br>4,795        | •                            | Up-to-date 😑 E          | xpires < 4 Weeks 🛛 🔵 Ex            | pired [1           | BLANKS] Not Req | uired        |
| Result                  | 82.1%              | Result                  | 76.9%                 |                              | The date dis            | splayed is the expiry date for the | mandatory training | )               |              |
| Training                |                    |                         | of Required           | Employee Name                | Labour Category         | B4L                                | BLS                | FEP             | C            |
| FIRE & EMERG            | SENCY PROCEDURES   | OCCUPATIONAL VIO        | DLENCE & AGGRESSION   | Surname, Forename (00010226) | Administration and Cle  | rical 15-May-24                    |                    | 🔵 15-May-24     | 22-1         |
| Employees               | 10,766             | Employees               | 10,769                | Surname, Forename (00010512) | Sessional Clinical      |                                    | 23-Apr-22          | 🔵 15-Jun-24     | <b>15-</b> J |
| Up-to-date              | 8,869              | Up-to-date              | 8,473                 | Surname, Forename (00010521) | Ancillary Support Servi | ce 07-Mar-24                       |                    | 01-Mar-24       | 22-1         |
| Result                  | 82.4%              | Result                  | 78.7%                 | Surname, Forename (00010656) | Administration and Cle  | erical 🔵 23-May-24                 |                    | 23-May-24       | <b>1</b> 6-J |

|                         | CURRENT MON  | TH COMPETENCY %         |                | Employee Search                                              |                                           | MANDATORY TRAINING OVE                           | RVIEW     |                  |          |
|-------------------------|--------------|-------------------------|----------------|--------------------------------------------------------------|-------------------------------------------|--------------------------------------------------|-----------|------------------|----------|
| ADVANCED LIF            | E SUPPORT    | PATIENT HAP             | NDLING (B4L)   | All                                                          | $\sim$                                    | REPORT UPDATED DAIL                              | Y         | GENERAL SP       | ECIALIST |
| Employees<br>Up-to-date | 1,011<br>560 | Employees<br>Up-to-Date | 5,604<br>3,735 | •                                                            | Up-to-date E                              | Expires < 4 Weeks                                | pired [   | BLANKS] Not Requ | iired    |
| CHEMOT                  | LEDADY       |                         | VEULANCE       | Employee Name                                                | Labour Category                           | ALS                                              | B4L       | Chemo            | FS       |
| Employees               | 219          | Employees               | 461            | Surname, Forename (00011844)                                 | Ancillary Support Ser                     | rvice                                            | 01-Mar-24 |                  |          |
| Up-to-date<br>Result    | 131<br>59.8% | Up-to-date<br>Result    | 317<br>68.8%   | Surname, Forename (00012128)<br>Surname, Forename (00012182) | Ancillary Support Ser<br>Medical Officers | 07-Feb-21                                        | 01-Mar-24 |                  |          |
| Training hi             | NEONATAL     | LIFE SUPPORT            |                | Surname, Forename (00012419)<br>Surname, Forename (00012599) | Medical Support<br>Medical Officers       | 24-Aug-24                                        |           | 04-Aug-24        |          |
|                         | Employees    | 569                     |                | Surname, Forename (00012675)<br>Surname, Forename (00013333) | Administration and C<br>Medical Officers  | Clerical 25-Nov-22                               | 01-Nov-24 |                  |          |
|                         | Result       | 73.3%                   |                | Surname, Forename (00013673)<br>Surname, Forename (00013745) | Medical Officers<br>Medical Officers      | <ul> <li>09-Feb-20</li> <li>01-Mar-18</li> </ul> |           |                  |          |

# **Current Month Competency**

It shows the total number of employees, the number of employees who has completed each training module, and the percentage of employees who have completed each training module. Note: Check the information page for target.

|               | CURRENT MOI       | NTH COMPETENCY     | (TARGET 85%)       |                        |
|---------------|-------------------|--------------------|--------------------|------------------------|
| GENERAL MANUA | AL HANDLING (B4L) | BASIC LIFE SUPPORT | (INCL. PAEDIATRIC) |                        |
| Employees     | 9,875             | Employees          | 6,126              | Total # of Employee    |
| Up-to-date    | 8,593             | Up-to-Date         | 4,903              |                        |
| Result        | 87.0%             | Result             | 80.0%              | 🌤 # Employee completed |
|               |                   |                    |                    |                        |
| FIRE & EMERGE | NCY PROCEDURES    | OCCUPATIONAL VIOLE | NCE & AGGRESSION   | 🔌 % Employee completed |
| Employees     | 10,607            | Employees          | 10,610             |                        |
| Up-to-date    | 9,213             | Up-to-date         | 8,774              |                        |
| Result        | 86.9%             | Result             | 82.7%              |                        |
|               |                   |                    |                    |                        |

#### Employee search for 1 or more mandatory training modules expired

An employee can be searched by <u>either the whole or partial</u> employee number, first name or last name.

|          | LIST OF EMPLOYEES WITH 1 OR MORE MT EXPIRED<br>Training has expired for 2.893 employees. |
|----------|------------------------------------------------------------------------------------------|
| Sel<br>O | ect from list below to view details<br>512                                               |
|          | Surname, Forename (00010512)                                                             |
|          | Surname, Forename (00035129)                                                             |
|          | Surname, Forename (0010 <mark>512</mark> 3)                                              |
| 1        | Surname, Forename (00129512)                                                             |
| 1        | Surname, Forename (00130512)                                                             |

**MANDATORY TRAINING SPECIALIST DASHBOARDS** – Back 4 Life, Chemotherapy, Fetal Surveillance, Fire and Emergency Procedures, Occupational Violence and Aggression and Resuscitation Training.

This section will show you:

- Filters
- Toggle between General Handling and Patient Handling
- <u>Competency Table</u>

#### Filters

You can select one or more filters. Each filter allows you to select one or more drop-down boxes. i.e. filter by month (Jan-24) or "Expires in 1 Week"

| Directorate Division                                 |         |                      | Cost Centre | Labour Category Awar          |                              | Filters Last Refi                 | st Refreshed      |                                                                                                    |                                                                                                    |            |
|------------------------------------------------------|---------|----------------------|-------------|-------------------------------|------------------------------|-----------------------------------|-------------------|----------------------------------------------------------------------------------------------------|----------------------------------------------------------------------------------------------------|------------|
| All                                                  | $\sim$  | All                  |             |                               | <ul> <li>✓ All</li> </ul>    |                                   | All               | ∼ All                                                                                                    | → 30-Jar                                                                                                    | 10-Jan-24  |
| MONTHLY SUMMARY: Jan-24                              |         |                      |             | EMPLOYEES BAG<br>9,875 REPORT |                              | <b>IK 4 LIFE</b><br>JPDATED DAILY | GENERAL HAND      | LING PATIENT HANDLING                                                                                                    | í                                                                                                    |            |
| Jul-23 Aug-23 Sep-23 Oc                              | t-23    | Nov-23 Dec-23 Jan-24 |             | Jan-24                        | Employee Search              |                                   | Competency Status |                                                                                                    | Approaching Filters                                                                                                    |            |
| Employee Count Completed Not Completed               |         |                      | All         | / 0                           | Completed                    | Expires in 1 Week                 |                   |                                                                                                    |                                                                                                    |            |
| 9,875 8,                                             | 593     |                      | 1,282       |                               |                              |                                   | Not Completed     | Expires                                                                                                    | in 4 Weeks                                                                                                    |            |
| Division   Cost Centre                               | # Emp   | Comp                 | Not Comp    | Comp %                        | Employee                     | Training                          | Expiry Date       | Award                                                                                                    | Cost Centre                                                                                                    |            |
| <ul> <li>(i) Selection Section</li> </ul>            | 10      |                      | i i         | - 10                          | Surname, Forename (00010226) | <ul> <li>Completed</li> </ul>     | 14-May-24         | Adda (Dilaw)                                                                                                    | with Article Lagendar                                                                                                    |            |
|                                                      | 18      |                      | 1           | 100                           | Surname, Forename (00010521) | ✓ Completed                       | 06-Mar-24         | PROPERTY AND DOOR                                                                                                    | man loss de la service de                                                                                                    | The second |
| (+)                                                  | 11      | 1                    |             | 1.00                          | Surname, Forename (00010656) | Completed                         | 22-May-24         | Adam (Chant)                                                                                                    | STREET, A Married Terror De                                                                                                    | -          |
| · · · · · · · · · · · · · · · · · · ·                | 18      | 1                    |             | -                             | Surname, Forename (00010674) | Completed                         | 22-Nov-24         | Adda (Dillow)                                                                                                    | salaria dell'ILL. Neurone Marchelloppet                                                                                                    |            |
|                                                      |         |                      |             | -                             | Surname, Forename (00010773) | ✓ Completed                       | 27-Feb-24         | Automatical States                                                                                                    | Marks Marks 1994 Toront                                                                                                    |            |
|                                                      | 1.1     |                      |             | -                             | Surname Forename (00010962)  | Completed                         | 20-Jan-25         | And the state of the state                                                                                                    | service address. The own Physics Streets of                                                                                                    |            |
| + and parameters in the second statement             | 81      |                      | 1           | 1000                          | Surname Forename (00010980)  | Completed                         | 13-Dec-24         | PROPERTY AND INCOME.                                                                                                    | with Period Charles                                                                                                    |            |
| · ·                                                  | 100     |                      |             | 100                           | Surname Forename (00011061)  | Completed                         | 10-Mar-24         | 1-Mar-24                                                                                                    |                                                                                                    | -          |
| + 18. State Income and income                        | 1       |                      |             | 100                           | Surname Forename (00011160)  | Completed                         | 20-Sep-24         | Annalisia alking here.                                                                                                    | second design of the same                                                                                                    |            |
| · In College of Description Reserves Free            | 1.1     | 1.1                  |             | 1000                          | Surname Forename (00011305)  | Completed                         | 28-Mar-24         | And Description.                                                                                                    | and some land                                                                                                    |            |
| +                                                    |         |                      |             | -                             | Surname Forename (00011313)  | Completed                         | 01-Dec-24         | A Second Second                                                                                                    | state with the second line of                                                                                                    |            |
| Total                                                | 9.875   | 8 593                | 1282        | 87%                           | Surname Forename (00011394)  | Completed                         | 23-Oct-24         | A DOMESTIC: NOT                                                                                                    | the second second provide second second                                                                                                    |            |
| MONTHLY CO                                           | OMPETEN | CY %                 | 1,202       | 0170                          | Surname Forename (00011457)  | Not Completer                     | 1 02-Dec-23       | the set of the second second                                                                                                    | string to be stated in the state of the state of the stat | the later  |
|                                                      |         |                      |             |                               | Surname Forename (00011556)  | Completed                         | 20-101-24         |                                                                                                    | still field described house                                                                                                    | and in the |
|                                                      |         | -                    | -           | _                             | Surname Forename (00011565)  | Completed                         | 01-May-24         | Automation and                                                                                                    | INC. PORT PAGE NO.                                                                                                    |            |
|                                                      |         |                      |             |                               | Surrame Forename (00011736)  | Completed                         | 01 Mar 24         | A REAL PROPERTY.                                                                                                    | second distance raises in succession                                                                                                    |            |
|                                                      | 946     | 90%                  | 90%         | 0.754                         | Sumame Forename (00011226)   | Completed                         | 30-Sen-24         | successive contractions                                                                                                    | with failure of a second second                                                                                                    | 1000       |
| 6376 6376 8476 0                                     |         |                      | 5576        | 0776                          | Surname Forename (00011944)  | Completed                         | 20- Jun- 24       | Contraction of the second second                                                                                                    | And Design of the local data                                                                                                    |            |
|                                                      |         |                      |             |                               | Surname Forename (00011852)  | Completed                         | 22-Eeb-24         | state of the state of the                                                                                                    | series in the second second se |            |
| Jul-23 Aug-23 Sep-23 Oc                              | t-23 I  | Nov-23               | Dec-23      | Jan-24                        | Sumane, Forename (00013005)  | Completed                         | 22-100-24         | And the second second second                                                                                                    | And the second state of the second state of th |            |
| Completed % <a>Not Completed %</a> Target <a>85%</a> |         |                      |             | Sumane, Polename (00012000)   | y compreted conducer         |                                   |                   | No. of Concession, Name of Concession, Name of |                                                                                                    |            |

#### **Toggle between General Handling and Patient Handling**

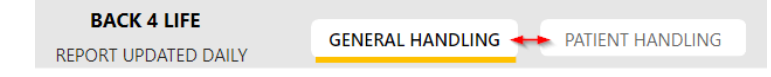

# **Competency Table**

Click on  $\boxplus$  to expand the division to its associated cost-centre/s. Note: You must have access to cost-centre to view it.

| MONTHLY SUMMARY: Jan-24                                                                                                    |           |               |        |          |        |  |  |  |  |  |  |
|----------------------------------------------------------------------------------------------------|-----------|---------------|--------|----------|--------|--|--|--|--|--|--|
| Jul-23 Aug-23 Sep-23                                                                                                    | Oct-23    | N             | lov-23 | Dec-23   | Jan-24 |  |  |  |  |  |  |
| Employee Count                                                                                                    | Completed | Not Completed |        |          |        |  |  |  |  |  |  |
| 9,875                                                                                                    | 8,593     |               | 1,282  |          |        |  |  |  |  |  |  |
| Division   Cost Centre                                                                                                    | # E       | imp           | Comp   | Not Comp | Comp % |  |  |  |  |  |  |
| 🕞 10. Haalib islamation is history.com                                                                                                    |           | 97            | 93     | 4        | 96%    |  |  |  |  |  |  |
| te and runn managements                                                                                                    |           | 7             | 7      | 0        | 100%   |  |  |  |  |  |  |
|                                                                                                    | - 10 B    | 1             | 1      | 0        | 100%   |  |  |  |  |  |  |
| S. Inter PC In Administ Amount Service                                                                                                    |           | 25            | 25     | 0        | 100%   |  |  |  |  |  |  |
| in the second descent the second second seco |           | 4             | 4      | 0        | 100%   |  |  |  |  |  |  |
| S Hits PC Read Later                                                                                                    |           | 43            | 39     | 4        | 91%    |  |  |  |  |  |  |
|                                                                                                    | - C       | 10            | 10     | 0        | 100%   |  |  |  |  |  |  |
|                                                                                                    |           | 7             | 7      | 0        | 100%   |  |  |  |  |  |  |
| CLORE office Dearer 10% is by                                                                                                    |           | 1             | 0      | 1        | 0%     |  |  |  |  |  |  |
| <ul> <li>N. Syda Nobiologi Carvos (275)</li> </ul>                                                                                                    |           | 81            | 52     | 29       | 64%    |  |  |  |  |  |  |
| + PLPson and arrive                                                                                                    |           | 28            | 27     | 1        | 96%    |  |  |  |  |  |  |
| <ul> <li>III.0%a intractivator -coerano</li> </ul>                                                                                                    |           | 29            | 15     | 14       | 52%    |  |  |  |  |  |  |
| Total                                                                                                    | 9,        | 875           | 8,593  | 1,282    | 87%    |  |  |  |  |  |  |